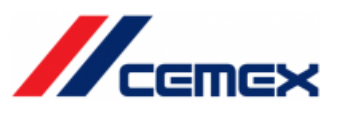

## CEMEX ID expired password – VPN Connection

The Cemex Security policy includes specific rules to renew the password.

When the expiration date is reached the users must renew his password.

If you are working in remote location and your password expire you do not receive a special message to inform about it. But when you connect to VPN the process detects the expired password condition and you will be request for a change password procedure.

The following steps describes the connection process for a user with expired password.

Open the CISCO VPN client, select the VPN and click on the Connect button

The procedure applies to the 3 available VPN services (vpn.cemex.com, backupvpn.cemex.com, vpnamerica.cemex.com)

| 🔦 Cisco AnyC | onnect Secure Mobility Client              |   | _ |         | ×                |
|--------------|--------------------------------------------|---|---|---------|------------------|
|              | VPN:<br>Ready to connect.<br>vpn.cemex.com | ~ |   | Connect |                  |
| <b>¢</b> (i) |                                            |   |   |         | alialia<br>cisco |

Username and password are required. Type your CemexID and password

| 🕙 Cisco | o AnyConneo  | t   vpn.cemex.com           | × |
|---------|--------------|-----------------------------|---|
|         | Please enter | your username and password. | _ |
|         | Username:    | e-mperezz                   |   |
|         | Password:    |                             |   |
|         |              | OK Cancel                   |   |

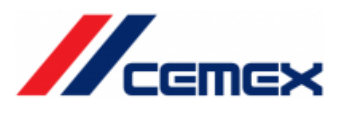

After that the system detects the password expired condition and request for the change password process.

| 🚳 Cisc | o AnyConnect   vp                                                   | namerica.cemex.com                  | × |
|--------|---------------------------------------------------------------------|-------------------------------------|---|
|        | New Password:<br>Verify Password:<br>Password expiring<br>continue. | ), you must enter a new password to |   |
| ç      |                                                                     |                                     |   |
|        |                                                                     | Continue Cancel                     |   |

You must assign a new password that complies with the following rules:

- Minimum 8 characters
- Include 3 of the following characters: lower case, upper case, numbers, and special characters.

If the password does not meet the requirements, then the system ask for a correct password.

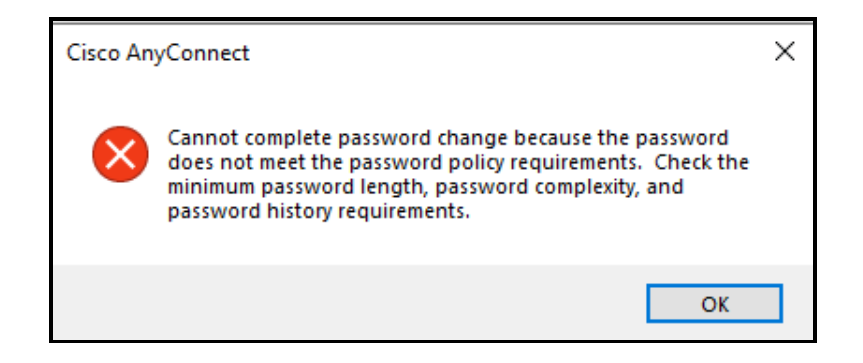

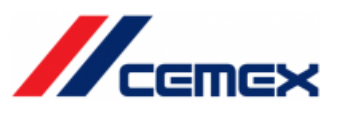

After you change the password. The VPN connection is established.

| isco AnyConnect Secure Mobility Client — 🛛                                   | ×        |
|------------------------------------------------------------------------------|----------|
| VPN:<br>Connected to vpnamerica.cemex.com.<br>Vpnamerica.cemex.com V Disconn | ect      |
|                                                                              | ahaha    |
|                                                                              | <b>i</b> |

The last step is sync password with the local computer. Only type CTRL + ALT+ DEL and select lock computer, unlock the computer with the new password.

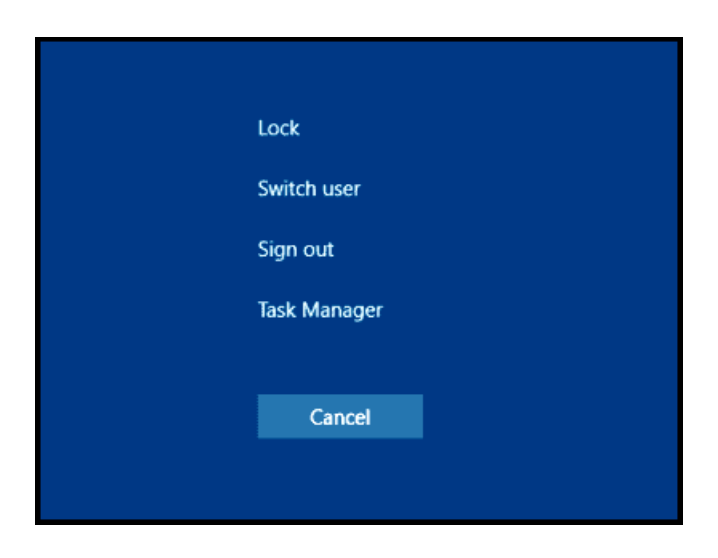

For Additional Support call to GSC:

https://cemex.sharepoint.com/sites/ProcessIT/SitePages/Help-Desk-Global-Phone-List.aspx

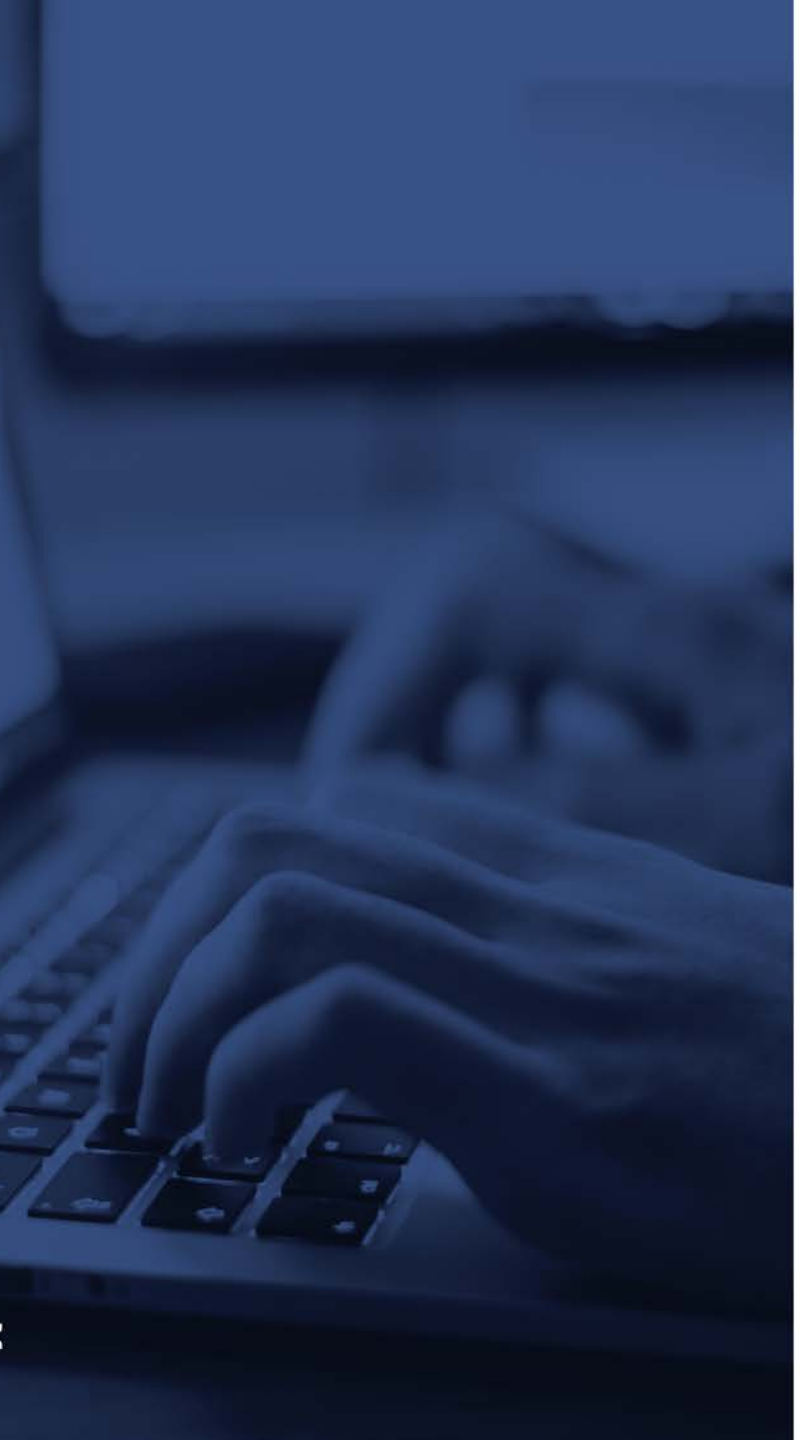

## If you need to change your password or it has expired, you can use Office 365 Portal.

1. Open your office 365 portal <u>https://portal.office.com</u>

2. Log in using your current username and password.

OneNote

**3**. From de Office 365 Portal select the **Settings Option.** 

## 4. Select Change your password.

|           | Ω | \$<br>? |   |
|-----------|---|---------|---|
| Settings  |   |         | × |
| Themes    |   |         |   |
| Dark Mode |   | (       |   |
| Password  |   |         |   |

## 5. Submit new password.

Teams

SharePoin

Install Office

| Old password   |         |  |
|----------------|---------|--|
| Create now no  | ruord   |  |
| create new pas | sword   |  |
| Confirm new pa | assword |  |
|                |         |  |
|                |         |  |

After you change your password it is important that you run a VPN connection to update the information from Cemexnet .

And after that lock your computer CTR-ALT-DEL and unlock using you new password, this step synchronizes the password on your local computer.